## Applying a Vendor Credit to a Purchase

Last Modified on 12/30/2021 2:22 pm EST

This guide explains how to pay a vendor using an existing credit memo. It is intended for general users.

If you have a <u>credit memo on file for a vendor (http://aace5.knowledgeowl.com/help/working-with-vendor-returns)</u>, you can apply that credit to other outstanding balances on open purchases.

## Apply a Vendor Credit from the Disbursements Module

- 1. Navigate from Main Menu > Accts Payable > Disbursements.
- 2. In the menu bar, click **New > Vendor Payment**.
- In the Company field, specify the vendor with whom you have a credit. The company's open purchases are displayed in the Purchases list, including the available credit showing as a negative amount.
- 4. Remove any unrelated purchases from the Purchases list the list should only show the available credit and the purchase you want to apply that credit to.
- 5. Click the Apply ( >> ) icon for the Suggested Balance of the credit and the purchase.
- 6. In the Totals section, click the **Refresh** icon ( **C**).
- 7. In the General Info section, update the **Amount** to match the Total Allocated (i.e. so the balance zeroes out).

| • •                                                                   | Disburse          | ements                                                                          |                                         |
|-----------------------------------------------------------------------|-------------------|---------------------------------------------------------------------------------|-----------------------------------------|
| Record: 12 of 12                                                      |                   |                                                                                 | New 🖶 Edit 🖋 Delete 🗙 Print 🖶 Actions 🛪 |
| Disbursement: 50211                                                   | 4" resupply using | g credit                                                                        | 12/30/21 PENDING -                      |
| Vendor Payment Details                                                |                   |                                                                                 | Notices 🤚 Emails 🎽 Docs 🖉               |
| General Info                                                          | $\frown$          | Payment Info                                                                    |                                         |
| Company >                                                             | Amount            | Payee                                                                           | Payment Method                          |
| China Brushworks International                                        | ۹ 30.00           | China Brushworks International                                                  | CHECK                                   |
| Bank Account >                                                        |                   |                                                                                 | Check # Check Status                    |
| 1115 Cash Checking (AI)                                               | Q                 |                                                                                 |                                         |
| Bank Rec Status >                                                     | Reconciled        |                                                                                 | Memo                                    |
|                                                                       |                   |                                                                                 | 4" resupply using credit                |
| I         > 50233         Q         12/30/21         498413         1 | 2/30/21 *         | Souggested Balance         Amount           50.00         -50.00         -50.00 | 0.00 -50.00 * ^                         |
| 1 > 50233 Q 12/30/21 498413 1                                         | 2/30/21 *         | 50.00 -50.00 > -50.00                                                           | 0.00 -50.00 *                           |
| 2 > 50236 Q 12/30/21 484613 1                                         | 2/30/21 🖈         | 80.00 80.00 >> 80.00                                                            | 0.00 80.00 🗙                            |
|                                                                       |                   | Total Allocated <b>30.00</b><br>Out of Balance 0.00                             | · ·                                     |
| 🕽 🖈 Office 🗚 🔍                                                        |                   |                                                                                 | Cancel Save                             |

8. Click Save, then Post.

## Example

Suppose that aACME Education Solutions has a \$100.00 credit with a vendor from a recent product return. This shows as a negative value on the company record Vendor Details tab:

| Company: H                        | ewlett Pa            | ackard (I        | HP)           |           |                     |                    |                                         |           | ACTIV                      | E    |  |
|-----------------------------------|----------------------|------------------|---------------|-----------|---------------------|--------------------|-----------------------------------------|-----------|----------------------------|------|--|
| <b>Company Details</b>            | Sales & Ma           | arketing C       | ustomer Det   | ails      | Vendor Details      | Restricted Access  |                                         | 3 Notices | 🦻 Emails 🎽 🛛               | Docs |  |
| ayee Address ♀ s                  | ync with Billing 🗙 S | Sync with Office | Vendor S      | etup      |                     | Approved 📃 📌       | Vendor Tax Setup                        | Use Tax   | 1099 Box #                 |      |  |
| Billing Salutation (Company Name) |                      |                  | A/R Contact > |           |                     | Deliver PO Via     | Tax ID                                  |           | W-9 Form W-9 Exp Date      |      |  |
| lewlett Packard                   |                      |                  |               |           |                     | Email              |                                         |           | 0                          |      |  |
| Iddress                           |                      |                  | Email         |           |                     | Last Purchase Date |                                         |           |                            |      |  |
|                                   |                      |                  |               |           |                     | 10/16/2019         | Shipping Setup                          |           |                            |      |  |
|                                   |                      |                  | Payment T     | erms      | Check Memo (Acct #) | Default Pmt Method | Courier Service                         | A         | count #                    |      |  |
|                                   |                      |                  | Net 30        |           |                     |                    |                                         |           |                            |      |  |
| ity                               | State / Prov         | Postal Code      | ( -           | A/P Balan | ce Credit Limit     | Credit Balance     | Shipping Terms                          | F         | DB                         |      |  |
| Columbus                          | Ohio                 |                  |               | -100.0    | 00                  | 0.00               |                                         |           |                            |      |  |
| Country                           | Postal Format        | Currency         | Derault Ter   | mplate    | Free Shipping Type  | Free Shipping      | Free Shipping Only allow drop shipments |           | Do not allow drop shipment |      |  |
| JSA                               |                      |                  |               |           | Value (Dollars)     | 10,000.00          |                                         |           |                            |      |  |
| Products Purcha                   | se Orders Pu         | urchases Dis     | bursements    |           |                     |                    |                                         |           |                            |      |  |
| Line Item Code                    |                      | Product Code     |               | GL        | . Account           | Last Purch         | ase Dat                                 | e         | Total                      | ×    |  |
| > HP200T HP 200 Serie             | s Toner Cartridge    |                  |               |           |                     | > 50060 He         | ewlett Packard 10/                      | 16/19     | 20.00                      | ×    |  |
| HP250 HP 250 Printer              |                      |                  |               |           |                     | > 50046 He         | ewlett Packard 08/                      | /13/19    | 92.00                      | ×    |  |
| > HP250T HP 250 Serie             | s Toner Cartridge    |                  |               |           |                     | > 50060 He         | ewlett Packard 10/                      | 16/19     | 25.00                      | ×    |  |
| > HP290 HP 290 Printer            |                      |                  |               |           |                     | > 50060 H          | ewlett Packard 10/                      | /16/19    | 100.00                     | ×    |  |
| > HP300 HP 300 Printer            |                      |                  |               |           |                     | > 50060 H          | ewlett Packard 10/                      | /16/19    | 200.00                     | ×    |  |
|                                   |                      |                  |               |           |                     |                    |                                         |           |                            |      |  |
|                                   |                      |                  |               |           |                     |                    |                                         |           |                            |      |  |

They also have an open purchase with that vendor, totaling \$140.00:

| Record: 1 of 1 Purchase: 5 Purchase Details Purchase Details Vendor > Hewlett Packard Recur Transaction > Pur Order > Payment 7 50065 Net 30 Vurchase Items Line Item Code                                                                                                    | 0062 Hewlet                                                                                                    | tt Packare                                               | d 10/16/2019  Description Additional Info |        | New • | Edit A       | Delete 🗙 Pr      | rint 🚑 Act            | N (  |
|----------------------------------------------------------------------------------------------------|----------------------------------------------------------------------------------------------------|----------------------------------------------------------|-------------------------------------------|--------|-------|--------------|------------------|-----------------------|------|
| Purchase: 5<br>Purchase Details<br>Vendor ><br>Hewiett Packard<br>Recur Transaction ><br>Aur Order ><br>Par Order ><br>Par Order ><br>Net 30<br>Yurchase Items<br>Line Item Code                                                                                                    | Ack for Samantha if yo<br>Contact ><br>Vendor Inv #<br>1611996 @<br>ferms Payment Due<br>11/15/19                                                                                                    | tt Packare                                               | d 10/16/2019  Description Additional Info |        | Pa    | Notic        | ces 😧 Ema        | OPEI                  |      |
| Purchase Details  Index Index | Ask for Samantha if you<br>Contact ><br>Vendor Inv #<br>1611906 @<br>ferms Payment Due<br>11/15/19                                                                                                    | uu need assistance.                                      | Description Additional Info               |        | Pa    | Notic        | mments           | ails <mark>Y</mark> [ | Docs |
| Tendor > Tendor > Televilett Packard Recur Transaction > Tur Order > Payment 1 S00065 Net 30 Unchase Items Line Item Code                                                                                                    | Ask for Samantha if you<br>Contact ><br>Vendor Inv #<br>16119906 @<br>ferms Payment Due<br>11/15/19                                                                                                    | Inv Date<br>10/16/19<br>Pmt Expected<br>11/15/19         | Description Additional Info               |        | Pa    | ayment Con   | nments           |                       |      |
| Vendor ><br>Vendor ><br>Hewlett Packard<br>Recur Transaction ><br>Aur Order ><br>Payment T<br>Net 30<br>Purchase Items<br>Line Item Code                                                                                                    | Contact ><br>Vendor Inv #<br>1611906 @<br>Ferms Payment Due<br>11/15/19                                                                                                    | E" X<br>Inv Date<br>10/16/19<br>Pmt Expected<br>11/15/19 | Description Additional Info               |        | Pa    | ayment Con   | mments           |                       |      |
| Verdor >  Hewlett Packard  Recur Transaction >  Aur Order >  Payment 1  S0065  Net 30  Unchase Items  Line Item Code                                                                                                    | Contact ><br>Vendor Inv #<br>1611906 @<br>Ferms Payment Due<br>11/15/19                                                                                                    | Inv Date<br>10/16/19<br>Pmt Expected<br>11/15/19         | Additional Info                           |        |       |              |                  |                       |      |
| tewlett Packard tecur Transaction > ur Order > Payment 1 00065 Net 30 urchase Items Line Item Code                                                                                                    | Vendor Inv #<br>1611906 @<br>Ferms Payment Due<br>11/15/19                                                                                                    | Inv Date<br>10/16/19<br>Pmt Expected<br>11/15/19         | Additional Info                           |        |       |              |                  |                       |      |
| Vecur Transaction > Payment 1 S0065 Net 30 Vurchase Items Line Item Code                                                                                                    | Vendor Inv #<br>1611906 @<br>Terms Payment Due<br>11/15/19                                                                                                    | Inv Date<br>10/16/19<br>Pmt Expected<br>11/15/19         | Additional Info                           |        |       |              |                  |                       |      |
| ur Order > Payment 1<br>0065 Net 30<br>urchase Items<br>Line Item Code                                                                                                    | 1611906         Image: Constraint of the second second | 10/16/19<br>Pmt Expected<br>11/15/19                     |                                           |        |       |              |                  |                       |      |
| urchase Items Line Item Code                                                                                                    | 11/15/19                                                                                                    | 11/15/19                                                 |                                           |        |       |              |                  |                       |      |
| urchase Items<br>Line Item Code                                                                                                    | 11/15/19                                                                                                    | 11/15/19                                                 |                                           |        |       |              |                  |                       |      |
| 1 > HP200T                                                                                                    | 1301 HP 2                                                                                                    | 200 Series Toner Ca                                      | artridge 🖈 > 50065                        | AI     | 7     | 20.00        | 140.00           | 0.00                  | 7    |
|                                                                                                    |                                                                                                    |                                                          |                                           |        |       |              |                  |                       |      |
|                                                                                                    |                                                                                                    |                                                          |                                           |        | Subt  | otal         | 140.00           | 0.00                  |      |
| Disbursements                                                                                                    | Adjustments Refu                                                                                                    | inds                                                     |                                           |        | Ship  | ping Exp     | 0.00             |                       |      |
| Disbursement                                                                                                    | Date Memo                                                                                                    | •                                                        | Payment Ref                               | Amount | Tax   | 0%           | 0.00             |                       |      |
|                                                                                                    |                                                                                                    |                                                          |                                           |        | Tota  |              | 140.00           |                       |      |
|                                                                                                    |                                                                                                    |                                                          |                                           |        | Balar | nce<br>LDisc | 140.00 1<br>0.00 | .00%                  |      |
|                                                                                                    |                                                                                                    |                                                          |                                           | ~      | Use   | Тах          | 0.00             |                       |      |
| Dont AT                                                                                                    | Assigned T- D                                                                                                    | opico Jamos                                              | Tracking Status                           |        |       |              |                  |                       |      |

The available credit can be applied to the current purchase from the Disbursements modules, as described above. At the disbursement record, the suggested balances from the open purchase and the available credit are displayed. Because the Amount field in the General Info section has been updated, the Out of Balance is zero — the check for \$40.00 plus the credit for \$100.00 from purchase 50060 offsets the open balance of \$140.00 from purchase 50062:

|                        |           |                 | Disburs    | ements        |                | _       |                                 |               |      |
|------------------------|-----------|-----------------|------------|---------------|----------------|---------|---------------------------------|---------------|------|
| Record: 1 of 1         |           |                 |            |               |                |         | New 🖶 Edit 🖋 Delete             | 🗱 Print 📇 Act | tion |
| Disbursement: 50       | )46       | PUR50           | 062 w cre  | dit from      | PUR500         | 60      | 10/16/19                        | PENDIN        | G    |
| Vendor Payment Details |           |                 |            |               |                |         | Notices 🔒                       | Emails 🗹      | Doc  |
| General Info           |           |                 | $\sim$     | Payment Info  | 0              |         |                                 |               |      |
| Company >              | Amount    | Payee           |            |               | Payment Method |         |                                 |               |      |
| lewlett Packard        | ( 40.00 ) | Hewlett Packard |            | CHECK         |                |         |                                 |               |      |
| ank Account >          |           |                 |            |               |                |         | Check #                         | Check Status  |      |
| 115 Cash Checking (AI) |           |                 | Q,         |               |                |         | 65988                           |               |      |
| ank Rec Status >       |           |                 | Reconciled |               |                |         | Memo                            |               |      |
|                        |           |                 |            |               |                |         | PUR50062 w credit from PUR50060 |               |      |
| 1 > 50062 Q 10/16/19   | 1611906   | 10/16/19        | *          | 140.00        | 140.00 >>      | 140.00  | 0.00                            | 140.00        | ×    |
| 2 > 50060              | 16103313  | 10/16/19        | * 5        | ,850.00       | -100.00 >>     | -100.00 | 0.00                            | -100.00       | ×    |
| Q                      |           |                 |            |               |                |         |                                 |               |      |
|                        |           |                 |            |               | $\sim$         |         |                                 |               |      |
|                        |           |                 |            | Total Allocat | red            | 40.00   | 3)                              |               |      |

This same process can be used when a vendor has a credit balance that will *entirely* cover another purchase. Suppose our example used a second purchase for \$100.00. The actual disbursement would total \$0.00 because the \$100.00 credit would cover the entire balance. No payment would be sent to the vendor, but the credit would be accounted for in aACE and the purchase would be closed.